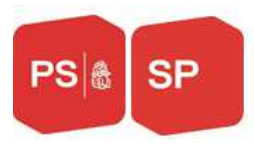

## Formation du 23 novembre 2019

# Mode d'emploi Portail des sections

#### <u>1. Login</u>

oublié",

Accès au portail depuis le lien : https://login.sp-ps.ch/fr/

| Choisir la langue :                                                                               |                                       |
|---------------------------------------------------------------------------------------------------|---------------------------------------|
| PSA                                                                                               | Suchbegriff eingeben Q DE FR IT       |
| Login                                                                                             |                                       |
| Login                                                                                             |                                       |
| Identification<br>Espace réservé aux membres. Veuillez ouvrir une session avec votre identifiant. |                                       |
| secretariat@ps-fr.ch                                                                              |                                       |
| <b>•</b>                                                                                          |                                       |
| SE CONNECTER MOT DE PASSE OUBLIÉ?                                                                 |                                       |
| <u>Si vous avez oublié votre mot de passe veui</u>                                                | <u>llez cliquer sur "Mot de passe</u> |

Parti socialiste fribourgeois / Sozialdemokratische Partei Freiburg Rte de la Fonderie 2 -1700 Fribourg Tél. 026 422 26 76 info@ps-fr.ch - www.ps-fr.ch

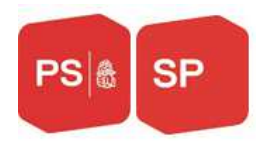

#### 2. Page d'accueil

Sur la page d'accueil, les informations suivantes sont visibles :

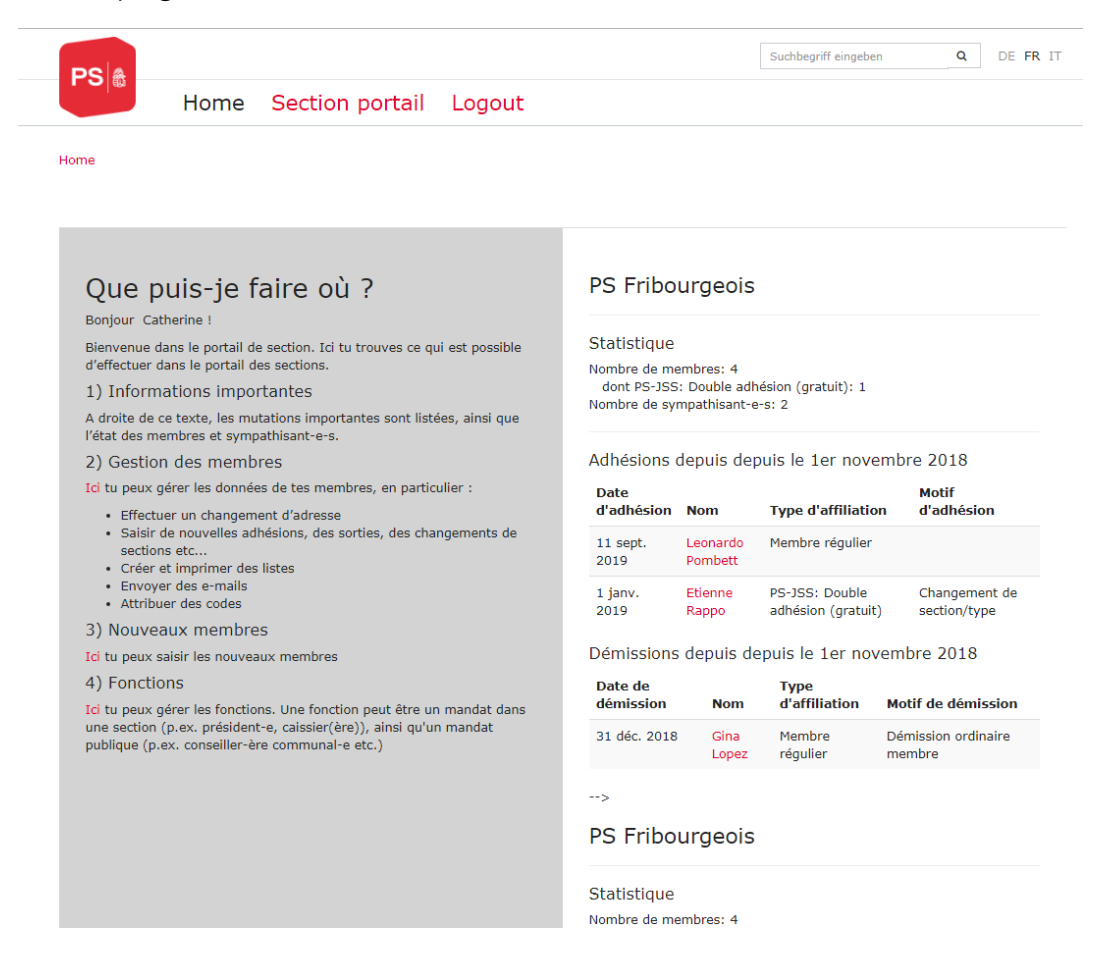

#### 3 .Modifier, consulter

Pour modifier ou consulter vos listes de membres cliquez sur « Section portail » et ensuite « Gestion des membres »

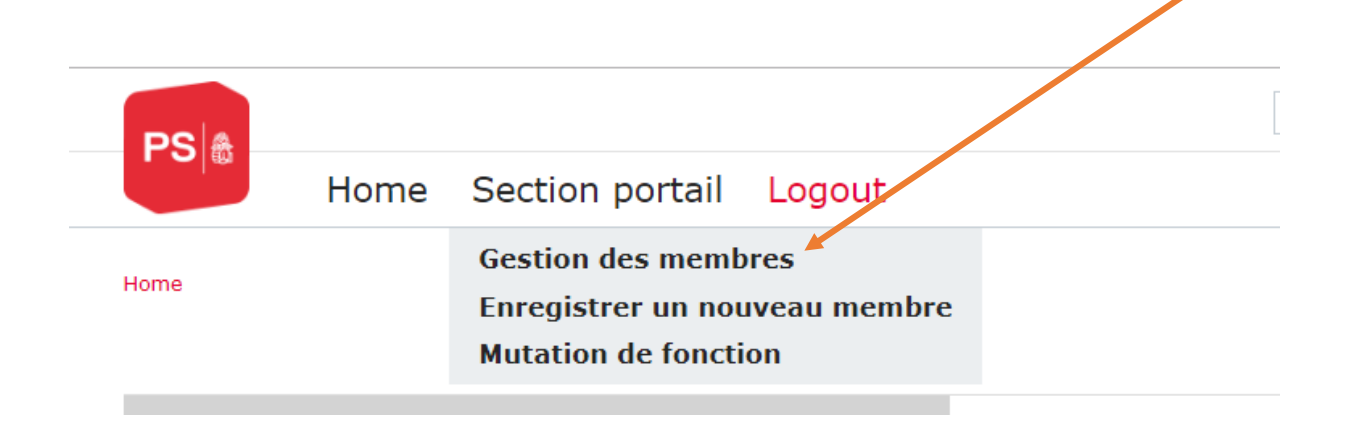

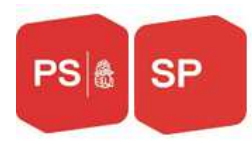

| PS               |                 |                 |        | Suchbegriff eingeben | Q | DE FR IT |
|------------------|-----------------|-----------------|--------|----------------------|---|----------|
|                  | Home            | Section portail | Logout |                      |   |          |
| Home / Section p | ortail / Gestio | on des membres  |        |                      |   |          |
| Gestior          | n men           | nbres           |        |                      |   |          |
| Membre:          |                 |                 |        |                      |   |          |
| N° Affiliation:  |                 |                 |        |                      |   | ٥        |

| Туре:          |            | ,            | ×   | •  |
|----------------|------------|--------------|-----|----|
| Rechercher Réi | nitialiser | Recherche av | anc | ée |

Vous avez les possibilités suivantes :

Home / Section portail / Gestion des membres

| Gestion n<br>Membre: | nembres                              |
|----------------------|--------------------------------------|
| N° Affiliation:      | de: o                                |
|                      | à:                                   |
| État affiliation:    | Actif/active 🗶 🗸                     |
| Type:                | S Actif/active                       |
|                      | Démissioné                           |
| Rechercher Réiniti   | a D Veuillez assigner une section    |
|                      | Supprimé pour des raisons techniques |

| Туре: |       | [        | x -                                                                            |  |
|-------|-------|----------|--------------------------------------------------------------------------------|--|
|       |       | _        | Membre régulier                                                                |  |
| Reche | rcher | Réinitia | Sympathisant/-e                                                                |  |
|       | Nº 🔺  | Туре     | PS-JSS: Double adhésion (gratuit)                                              |  |
| 0     |       |          | Membre d'une parti socialiste dans l'UE (gratuit)                              |  |
| 1 🗆   | 10385 | PS-JS    | Seulement abo                                                                  |  |
| 2     | 10501 | PS-JS    | Seulement abo (non personnel)                                                  |  |
| 3 🗆   | 10526 | PS-JSS   | Levrat, Marie route des Colombettes 297, 16 PS Vuadens, Route de l'Adrey 01.06 |  |

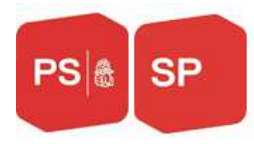

#### D'autres possibilités de tri son possible sous « Recherche avancée »

#### Home / Section portail / Gestion des membres

#### Gestion membres

| Membre:                        |              |   |   |   |
|--------------------------------|--------------|---|---|---|
| N° Affiliation:                |              |   |   | • |
| Caractéristiques:              |              |   | × | • |
| État personne:                 |              |   | × | • |
| Sexe:                          |              |   | × | • |
| Date de naissance:             |              | 0 |   |   |
| Organe:                        |              |   | × | • |
| Langue:                        |              |   | × | • |
| Adresse:                       |              |   |   |   |
| Code postal<br>correspondance: |              |   |   |   |
| Lieu<br>correspondance:        |              |   |   |   |
| État affiliation:              | Actif/active |   | × | • |
| Туре:                          |              |   | × | • |
| Membre direct de:              |              |   |   |   |
| Entrée:                        | <b>*</b>     | 0 |   |   |
| Sortie:                        | <b>*</b>     | 0 |   |   |

| 1 🗆 | 16946 | Membre r   | Kessler-Steinauer, Catherine | Le Marchet 48, 1740 Neyruz FR  | PS Neyruz, Route de Nierlet 19 | 01.02  | 31.12 |
|-----|-------|------------|------------------------------|--------------------------------|--------------------------------|--------|-------|
| 1 🛛 | 16947 | Membre r   | Jutzet, Erwin                | Ried 12, 3185 Schmitten FR     | SP Schmitten, Ried 8, 3185 Sc  | 01.10  |       |
| 10  | 16948 | Membre r   | Tschopp, Martin              | Ochsenriedstrasse 9, 3185 Sch  | SP Schmitten, Ried 8, 3185 Sc  | 01.10  |       |
| 2 🗆 | 16949 | Membre r   | Jutzet, Dominik              | Ried 10, 3185 Schmitten FR     | SP Schmitten, Ried 8, 3185 Sc  | 01.06  |       |
| 2 🗆 | 16950 | Membre r   | Felser, Max                  | Sodgässli 15, 3212 Gurmels     | SP See-Lac, Neugut 30b, 3280   | 01.10  |       |
| 2 🗆 | 16951 | Membre r   | Barbier, Paul                | Route de la Pâla 25, 1785 Cres | SP See-Lac, Neugut 30b, 3280   | 01.10  |       |
| 2 🗆 | 16952 | Membre r   | Gilomen-Sedlacek, Suzanne    | route du Mont 25, 1789 Lugnor  | SP See-Lac, Neugut 30b, 3280   | 01.10  |       |
| 2 🗆 | 16953 | Membre r   | Raemy, Hugo                  | Chemin du Praly 33, 1796 Cour  | SP See-Lac, Neugut 30b, 3280   | 01.10  |       |
| 2 🗆 | 16954 | Membre r   | Graf-Berthold, Peter         | Gässli 12, 3286 Muntelier      | SP See-Lac, Neugut 30b, 3280   | 01.01  |       |
| « < | Page  | 1 sur 69 🖒 | »                            |                                | Page courante 1 - 25 su        | r 1716 | 25 •  |

🚔 Sortie 🔹 🖾 Courriel

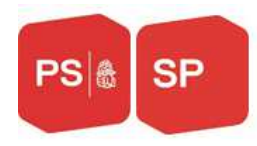

### 4. Mutation

Cocher le membre dont vous désirez effectuer une mutation pour l'ouvrir et cliquez dessus

| 1 🗆 | 16946 | Membre r | Kessler-Steinauer, Catherine | Le Marchet 48, 1740 Neyruz FR | PS Neyruz, Route de Nierlet 19 | 01.02 | 31.12 |
|-----|-------|----------|------------------------------|-------------------------------|--------------------------------|-------|-------|
| 10  | 16947 | Membre r | Jutzet, Erwin                | Ried 12, 3185 Schmitten FR    | SP Schmitten, Ried 8, 3185 Sc  | 01.10 |       |
| 1   | 16948 | Membre r | Tschopp, Martin              | Ochsenriedstrasse 9, 3185 Sch | SP Schmitten, Ried 8, 3185 Sc  | 01.10 |       |
| 2 🗆 | 16949 | Membre r | Jutzet, Dominik              | Ried 10, 3185 Schmitten FR    | SP Schmitten, Ried 8, 3185 Sc  | 01.06 |       |
| 2 🗆 | 16950 | Membre r | Felser, Max                  | Sodgässli 15, 3212 Gurmels    | SP See-Lac, Gerbeweg 31, 328   | 01.10 |       |
| -   |       |          | ··· ·                        |                               |                                |       |       |

En bas de la carte du membre vous trouvez plusieurs possibilités de mutation, comme changement de section, la démission ou le changement de type d'adhésion (membre, sympatisant-e, double adhésion)

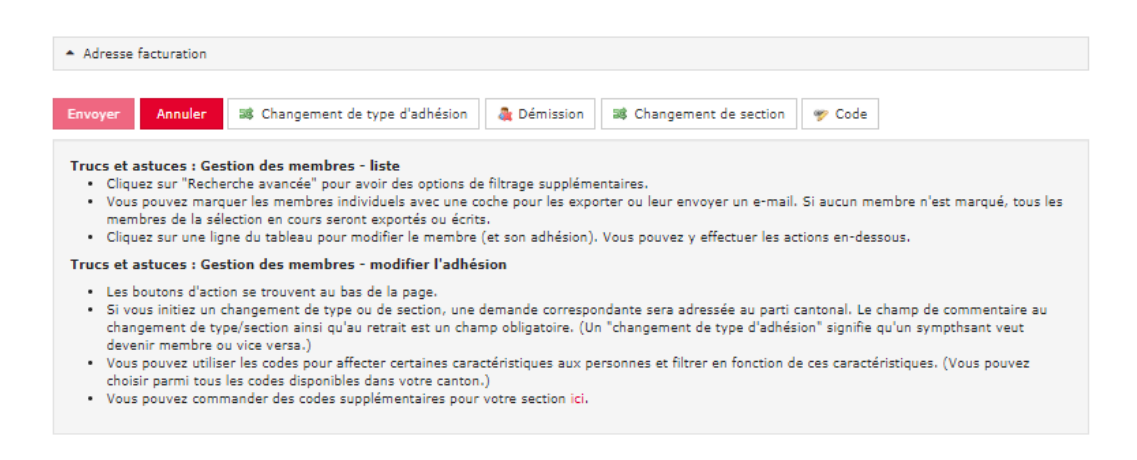

#### a) Démission

Pour une démission, il faut absolument choisir la bonne raison de démission et remettre cette raison sous remarque

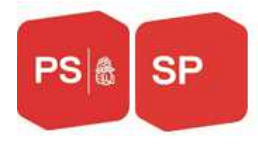

| strasse 9                  |                                                                                     |                                                        |
|----------------------------|-------------------------------------------------------------------------------------|--------------------------------------------------------|
|                            | Appellation                                                                         | Date de démission                                      |
|                            | Démission ordinaire membre                                                          | Fin de l'année                                         |
|                            | Démission ordinaire sympathisant                                                    | Par fin de mois                                        |
| a Démission                | En raison de son âge                                                                | Aujourd'hui -1 jour                                    |
| /                          | Décès                                                                               | Aujourd'hui -1 jour                                    |
| * Demission                | Plus d'intérêt                                                                      | Aujourd'hui -1 jour                                    |
| N° Affiliation:            | Mécontent/e avec PS                                                                 | Aujourd'hui -1 jour                                    |
| Prénom:                    | parti sans laisser d'adresse                                                        | Aujourd'hui -1 jour                                    |
| Nom de famille:            | $\ll$ < Page 1 sur 1 > $\gg$                                                        | Page courante 1 - 10 sur 10 15                         |
| Raison de<br>démission:    |                                                                                     | •                                                      |
| Démission:                 | <b>m</b>                                                                            |                                                        |
| Demarque<br>démission (*): |                                                                                     |                                                        |
| demission ( ).             |                                                                                     |                                                        |
|                            |                                                                                     |                                                        |
|                            |                                                                                     |                                                        |
|                            | Veuillez toujours entrer un motif - vous<br>exemple copier dans le champ des rema   | pouvez par embre n'est marqué, t<br>irques l'e-mail de |
|                            | sortie. Dans le cas d'une exclusion due a<br>d'adhésion impayés, confirmez que vous | à des frais sous.<br>s avez bien                       |

### Lorsque ceci est fait, cliquez sur démission

|                             | a Démission                   |                                                                                                    |   |  |
|-----------------------------|-------------------------------|----------------------------------------------------------------------------------------------------|---|--|
|                             | <ul> <li>Démission</li> </ul> |                                                                                                    |   |  |
| e                           | N° Affiliation:               | 16948                                                                                                    |   |  |
|                             | Prénom:                       | Martin                                                                                                    |   |  |
| ł                           | Nom de famille:               | Tschopp                                                                                                    |   |  |
|                             | Raison de<br>démission:       | <ul> <li>Démission ordinaire membre</li> </ul>                                                                                                    |   |  |
|                             | Démission:                    | <b>m</b>                                                                                                    |   |  |
| 3                           | Demarque<br>démission (*):    | qqq                                                                                                    |   |  |
| ar<br>n<br>b<br>s<br>u<br>e |                               | Veuillez toujours entrer un motif - vous pouvez par<br>exemple copier dans le champ des remarques l'e-mail de<br>sortie. Dans le cas d'une exclusion due à des frais<br>d'adhésion impayés, confirmez que vous avez bien<br>contacté le membre par téléphone. | • |  |

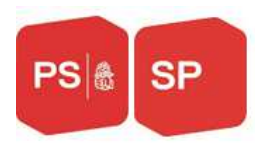

#### b) changement de section/type

Cliquez sur changement de section

| Schmitten FR                                                                                                    |                                       |                                                           |   |
|----------------------------------------------------------------------------------------------------|---------------------------------------|-----------------------------------------------------------|---|
|                                                                                                    |                                       |                                                           | × |
| © Suisse                                                                                                    | 🙀 Finaliser                           |                                                           |   |
|                                                                                                    | <ul> <li>Changement de sec</li> </ul> | tion/type                                                 |   |
|                                                                                                    | N° Affiliation:                       | 16948                                                     |   |
|                                                                                                    | Prénom:                               | Martin                                                    |   |
|                                                                                                    | Nom de famille:                       | Tschopp                                                   |   |
| Changement de type d'adhésion                                                                                                    | Type nouveau:                         |                                                           | - |
| Gestion des membres - liste<br>cherche avancée" pour avoir des options de                                                            | Par date:                             | 25/11/19 🛍                                                |   |
| arquer les membres individuels avec une c<br>sélection en cours seront exportés ou écrit<br>ligne du tableau pour modifier le membre | Motif:                                |                                                           |   |
| Gestion des membres - modifier l'adhé:                                                                                               |                                       |                                                           |   |
| ction se trouvent au bas de la page.<br>In changement de type ou de section, une e<br>type/section ainsi qu'au retrait est un cham   | 1p obligatoire. (Un "chang            | gement de type d'adhésion" signifie qu'un sympthsant veut |   |

et choisissez le champ adéquate (entre membre régulier, sympathisant-e, double affiliation, les autres champs ne nous concerne pas)

|                                     |                                                                                                    | × |
|-------------------------------------|----------------------------------------------------------------------------------------------------|---|
| 🙀 Finaliser                         |                                                                                                    |   |
| <ul> <li>Changement de s</li> </ul> | section/type                                                                                            |   |
| N° Affiliation:                     | 16948                                                                                                   |   |
| Prénom:                             | Martin                                                                                                  |   |
| Nom de famille:                     | Tschopp                                                                                                 |   |
| Type nouveau:                       |                                                                                                    | • |
| Par date:                           | Membre régulier<br>Sympathisant/-e                                                                      |   |
| e cc<br>nrit:<br>re<br>64:          | PS-JSS: Double adhésion (gratuit)<br>Membre d'une parti socialiste dans l'UE (gratuit)<br>Seulement abo |   |
| ie (<br>namp obligatoire, (Un "cha  | Seulement abo (non personnel)<br>angement de type o admesion signifie qu'un symptisant veut             |   |

#### c) changement de section

Cliquez sur changement de section

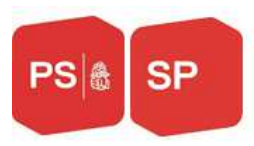

|                                                                  |                                        |             | × |
|------------------------------------------------------------------|----------------------------------------|-------------|---|
|                                                                  | 😽 Finaliser                            |             |   |
|                                                                  | <ul> <li>Changement de sect</li> </ul> | tion/type   |   |
|                                                                  | N° Affiliation:                        | 16948       |   |
|                                                                  | Prénom:                                | Martin      |   |
|                                                                  | Nom de famille:                        | Tschopp     |   |
| 😹 Changement de section                                          | Nouvelle section:                      | SP Düdingen |   |
| ntaires.                                                         | Par date:                              | 25/11/19 mm |   |
| ter ou leur envoyer un e-mail.<br>Vous pouvez y effectuer les ac | Motif:                                 | SP Düdingen |   |
| dante sera adressée au parti c                                   |                                        |             |   |

Et sous nouvelle section, mettez le nom de la nouvelle section auquel le membre doit être affilié et ce nom doit également être mis sous motif ensuit cliquez sur "finaliser". Si vous ne remplissez pas ces deux changement vous n'arrivez pas à cliquer sur "finaliser".

#### 5. Enregistrement d'un nouveau membre :

Deux possibilités s'offrent à vous. Vous pouvez inscrire un nouveau soit en passant par :

1. le site internet du PS Fribourgeois sous le lien ps-fr.ch en cliquant sur :

| S'enga   | ger !                |  |
|----------|----------------------|--|
| Ĉ        | Faire un don.        |  |
|          | Lettre d'information |  |
| <u> </u> | Adhérer              |  |

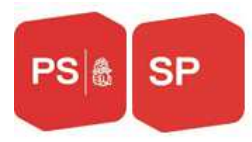

| Devenez                                 | z membre du PS ! PS &                                                                                           | Principales questions relatives a                                          |
|-----------------------------------------|----------------------------------------------------------------------------------------------------|----------------------------------------------------------------------------|
| Prénom *                                |                                                                                                    | Nous sommes le PS 🖪                                                        |
| Nom de famille *                        |                                                                                                    |                                                                            |
| E-Mail *                                |                                                                                                    |                                                                            |
| Téléphone *                             |                                                                                                    |                                                                            |
| Langue *                                | 🔘 Deutsch 💿 Français 🔘 Italiano                                                                                 |                                                                            |
|                                         | Continuer                                                                                                    | LES VOTATIONS. ENGAGE-TOI!<br>Devens member du PS: devent member Az pd. dt |
| En remplissant ce<br>informe sur ses au | formulaire, vous confirmez être d'accord avec le fait que le PS vous<br>ctivités. Plus d'informations sous ici. | 69/                                                                        |
|                                         | Poser une question                                                                                              |                                                                            |

Remplissez tous les champs munis d'une astérix :

2. ou depuis le portail des sections en cliquant sur :

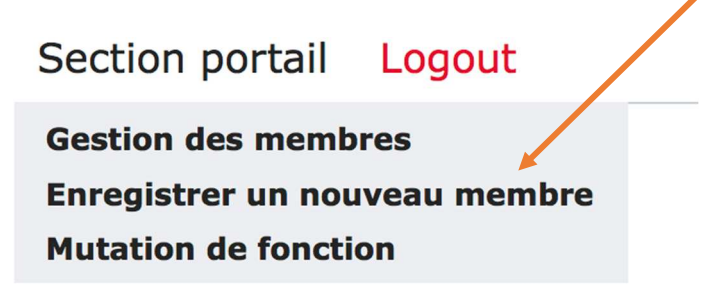

Remplissez tous les champs munis d'une astérix

| 2   | Devenez                                      | membre du PS !                                                                                 | PSA            | Pourquol devenir membre ?                                                                                      |
|-----|----------------------------------------------|------------------------------------------------------------------------------------------------|----------------|----------------------------------------------------------------------------------------------------|
| . 1 |                                              |                                                                                                |                | Principales questions relatives à<br>l'adhésion                                                                |
|     | Prénom *                                     |                                                                                                |                | Nous sommes le PS 🖪                                                                                            |
| П   | Nom de famille *                             |                                                                                                |                |                                                                                                    |
| 1   | E-Mail                                       |                                                                                                |                |                                                                                                    |
|     | Téléphone                                    |                                                                                                |                |                                                                                                    |
| ÷.  | Туре                                         | Membre                                                                                         | •              |                                                                                                    |
|     | Langue *                                     | 🔘 Deutsch 💿 Français 🔘 Italiano                                                                |                | APRÊS LES VOTATIONS, C'EST AVANT<br>LES VOTATIONS, ENGAGE-TOI !<br>Deversimentale du Pâl devenimenter au poció |
|     |                                              | Continuer                                                                                      |                | 37                                                                                                    |
|     | En remplissant ce fi<br>informe sur ses acti | ormulaire, vous confirmez être d'accord avec le fait o<br>vités. Plus d'informations sous ici. | que le PS vous |                                                                                                    |
| K., |                                              | Poser une question                                                                             |                |                                                                                                    |
|     |                                              |                                                                                                | Constant in    |                                                                                                    |

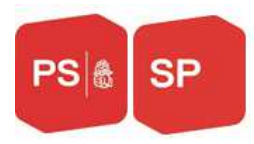

#### 6. Mutation des fonctions

| Home / Section p                                                                                                    | Ge                                                          |                                                             |                           |            |
|----------------------------------------------------------------------------------------------------|-------------------------------------------------------------|-------------------------------------------------------------|---------------------------|------------|
|                                                                                                    | ortail / Mutati<br>En<br>Mu                                 | estion des memb<br>pregistrer un nou<br>utation de fonction | res<br>iveau membre<br>on |            |
| Fonction:                                                                                                    |                                                             |                                                             |                           |            |
| Organe:                                                                                                    |                                                             |                                                             |                           |            |
| PS & Home                                                                                                    | Section portail                                             | Logout                                                      | Suchbegriff eingeben      | Q DE FR IT |
| Home / Section portail / Mut                                                                                                    | Section portail                                             | Logout                                                      | Suchbegriff eingeben      | Q DE FR IT |
| Home / Section portail / Mut                                                                                                    | Section portail                                             | Logout                                                      | Suchbegriff eingeben      | Q DE FR IT |
| Home / Section portail / Mut<br>Home / Section portail / Mut<br>Fonction:                                                                                 | Section portail ation de fonction                           | Logout                                                      | Suchbegriff eingeben      | Q DE FR IT |
| Home / Section portail / Mut<br>Home / Section portail / Mut<br>Fonction:                                                                                 | Section portail<br>ation de fonction                        | Logout<br>Organe près                                       | Suchbegriff eingeben      | Q DE FR IT |
| Home / Section portail / Mut<br>Home / Section portail / Mut<br>Fonction:<br>Drgane:<br>Rechercher Réinitialiser<br>Personne<br>1 Boillat Zaugg, Sandrine | Section portail ation de fonction Fonction Juge des mineurs | Logout                                                      | Suchbegriff eingeben      | Q DE FR IT |

Plus de possibilité de recherche ce trouve sous "recherche avancée"

| Fonction:       |          | *                 |
|-----------------|----------|-------------------|
| Organe:         |          |                   |
| Rechercher Réin | tialiser | Recherche avancée |

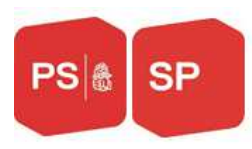

| Fonction:                                | × | • |
|------------------------------------------|---|---|
| Organe:                                  |   |   |
| Personne:                                |   |   |
| Délégué de:                              |   |   |
| Organe près:                             |   |   |
| Portail de section<br>autorisé (écrire): |   |   |
| Portail de section<br>autorisé (lire):   |   |   |

### a) Attribuer une nouvelle fonction à un membre

Pour attribuer une nouvelle fonction, veuillez cliquer sur nouvelle fonction. Pour ceci vous devez avoir préalablement cliquez sur le champ "Mutation de fonction"

| Fonction:                 |                            |                             |                             |                | ×        | •   |
|---------------------------|----------------------------|-----------------------------|-----------------------------|----------------|----------|-----|
| Organe:                   |                            |                             |                             |                |          |     |
| Rechercher Réinitialise   | 1                          |                             |                             | Recherch       | ie avanc | :ée |
| Personne                  | Fonction                   | Organe près                 | Organe                      | Fonction près  |          |     |
| 1 Bolliat Zaugg, Sandrine | Juge des mineurs           | PS Fribourgeois, Route de I | 1122 / Tribunal des mineu   |                |          |     |
| 2 Lehmann, Arthur         | Juge des mineurs           | PS Fribourgeois, Route de I | 1122 / Tribunal des mineu   |                |          |     |
| 3 Gendre, Jean-Noël       | Consell d'administration   | PS Fribourgeois, Route de I | 1127 / Consell d'administr  |                |          |     |
| 4 Schnyder, Erika         | Consell d'administration   | PS Fribourgeois, Route de I | 1127 / Consell d'administr  |                |          |     |
| S., Baschung, Matthlas    | Conseiller/e municipal-e / | PS Fribourgeois, Route de I | 1140 / Consells généraux /  |                |          |     |
| 6 Kirchner, Frank         | Conseiller/e municipal-e / | PS Fribourgeois, Route de I | 1140 / Consells généraux /  |                |          |     |
| 7 Menoud, Laurent         | Conseiller/e municipal-e / | PS Fribourgeois, Route de I | 1140 / Consells généraux /  |                |          |     |
| B., Melchior, Riccarda    | Conseiller/e municipal-e / | PS Fribourgeois, Route de I | 1140 / Consells généraux /  |                |          |     |
| 9 Mosoba, Immaculée       | Conseiller/e municipal-e / | PS Fribourgeois, Route de I | 1140 / Consells généraux /  |                |          |     |
| 1 Renevey, Geneviève      | Conseiller/e municipal-e / | PS Fribourgeois, Route de I | 1140 / Consells généraux /  |                |          |     |
| 1 Roelli, Claire          | Conseiller/e municipal-e / | PS Fribourgeois, Route de I | 1140 / Consells généraux /  |                |          |     |
| 1 Tille, Nicole           | Conseiller/e municipal-e / | PS Fribourgeois, Route de I | 1140 / Consells généraux /  |                |          |     |
| 1 Sedonati, Natascha      | Conseiller/e municipal-e / | PS Fribourgeois, Route de I | 1140 / Consells généraux /  |                |          |     |
| 1 Jaquier, Arnaud         | Conseiller/e municipal-e / | PS Fribourgeois, Route de I | 1140 / Consells généraux /  |                |          |     |
| 1 Marbach, Nicolas        | Conseiller/e municipal-e / | PS Fribourgeois, Route de I | 1140 / Consells généraux /  |                |          |     |
| 1 Jauner-Willi, Rita      | Conseiller/e municipal-e / | PS Fribourgeois, Route de I | 1140 / Consells généraux /  |                |          |     |
| 1 Beffa, Yann-Ivain       | Conseiller/e municipal-e / | PS Fribourgeois, Route de I | 1140 / Consells généraux /  |                |          |     |
| 1 Dumas, Carole           | Conseiller/e municipal-e / | PS Fribourgeois, Route de I | 1140 / Consells généraux /  |                |          |     |
| 1 Zillweger, Marianne     | Conseiller/e municipal-e / | PS Fribourgeois, Route de I | 1140 / Consells généraux /  |                |          |     |
| 2. Baechler, Rachel-Rose  | Conseiller/e municipal-e / | PS Fribourgeois, Route de I | 1140 / Consells généraux /. |                |          |     |
| 2 Gachoud, Jérôme         | Conseiller/e municipal-e / | PS Fribourgeois, Route de I | 1140 / Consells _enéraux /  |                |          |     |
| 2 Ducrest, François       | Conseiller/e municipal-e / | PS Fribourgeois, Route de I | 240 / Consells généraux /   |                |          |     |
| 2 Seller, Gilles          | Conseiller/e municipal-e / | PS Fribourgeois. Route de I | 1140 / Consells généraux /  |                |          |     |
| 2 Raemy, Samuel           | Consellier/e municipal-e / | PE mibourgeois, Route de I  | 1140 / Consells généraux /  |                |          |     |
| 2 Corbino, Linda          | Consellier/e municipal-e / | PS Fribourgeois, Route de I | 1140 / Consells généraux /  |                |          |     |
| « < Page 1 sur 20         | >>                         |                             | Page courante               | 1 - 25 sur 498 | 25 •     |     |

Nouvelle fonction

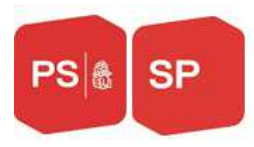

#### La fenêtre suivante s'ouvre à vous

| <ul> <li>Données de base</li> </ul>      |            |   |   |
|------------------------------------------|------------|---|---|
| Fonction:                                |            | × | • |
| Personne:                                |            |   | • |
| Délégué de:                              |            |   | • |
| Organe:                                  |            |   | • |
| Valable du:                              | 25.11.2019 |   |   |
| Valable jusqu'à:                         | m          |   |   |
| Portail de section<br>autorisé (écrire): |            |   |   |
| Portail de section<br>autorisé (lire):   |            |   |   |
| Notification:                            |            |   |   |
| Envoyer Retour                           |            |   |   |

Remplissez les champs marqués en rouge et également le champ fonction. Si vous désirez donner l'accès à cette personne au portail des sections veuillez cliquer sur le champ Portail des sections.

Le champ notification est à cliquer au cas où vous désireriez que cette personne reçoive les informations en cas de mutation sur un membre de la section.

#### 6. Impression de listes, envoi d'emails

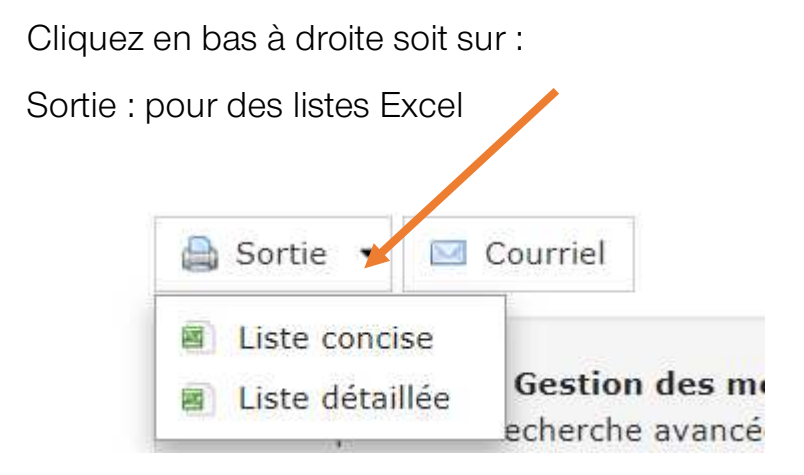

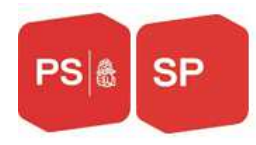

#### Pour les sorties de listes Excel vous avez deux choix :

#### a) liste concise qui se présente ainsi

| Type de membre                    | -<br>Prénom | Nom      | -<br>Formule d'appel | Adresse                                                 | Membre depuis | -<br>Membre jusque | - |
|-----------------------------------|-------------|----------|----------------------|---------------------------------------------------------|---------------|--------------------|---|
| PS-JSS: Double adhésion (gratuit) | Fabrice     | Bourquer | Cher Fabrice,        | Fabrice BourquenoudLe Liderrey 111637 Charmey (Gruyère) | 1 avr. 2015   | 31 déc. 2019       |   |
| PS-JSS: Double adhésion (gratuit) | Loris       | Ducry    | Cher Loris,          | Loris Ducryroute des Pommiers 2a1723 Marly              | 1 sept. 2017  |                    |   |
| PS-JSS: Double adhésion (gratuit) | Marie       | Levrat   | Chère Marie,         | Marie Levratroute des Colombettes 2971628 Vuadens       | 1 juin 2015   |                    |   |
| PS-JSS: Double adhésion (gratuit) | Alizée      | Ruffieux | Chère Alizée,        | Alizée RuffieuxMoulin-au-Rey 71470 Lully FR             | 1 sept. 2016  |                    |   |
|                                   |             |          |                      |                                                         |               |                    |   |
|                                   |             |          |                      |                                                         |               |                    |   |
|                                   |             |          |                      |                                                         |               |                    |   |
|                                   |             |          |                      |                                                         |               |                    |   |
|                                   |             |          |                      |                                                         |               |                    |   |

#### b) liste détaillée : qui se présente ainsi

| - A   | 8                              | C            | D        | E        | F           | G             | н       |         | J       | ĸ       | L    | M          | N        | 0       | P       | Q        | R                   | 5            | T.          | U          | V          | w.         | ×          | Y        | 2      | AA       | AB        | AC    | AD     | AE       | AF       | AG        | AH     | A         | AJ        | AK        | AL A       | AM        |
|-------|--------------------------------|--------------|----------|----------|-------------|---------------|---------|---------|---------|---------|------|------------|----------|---------|---------|----------|---------------------|--------------|-------------|------------|------------|------------|------------|----------|--------|----------|-----------|-------|--------|----------|----------|-----------|--------|-----------|-----------|-----------|------------|-----------|
| N'Pe  | rs Type de membre              | Prénor       | n Nom    | Formula  | Adress      | Rue           | Boite p | NPA     | Ajout a | Lieu    | Pays | E-Mail     | E-mail a | Telefor | Portabl | Téléphe  | Membre              | Membre       | Membre      | Premièr    | Date d'a   | Date de    | Branch     | Profess  | Type d | Langue   | Langue Se | xe F  | Remarg | Notivati | Raison   | Caracté C | odes I | nterdic F | onctio p  | as d'erpr | as d'erpar | s de l pi |
| 75673 | 3 PS-JSS Double adhesion for   | ets, Fabrice | Bourgue  | CherFab  | Eabrice B   | Le Lidem      |         | 1637    |         | Chamer  | CH   | fabrice®   |          | +4126.9 | +41774  | 56578    | <b>PSValé</b>       | 1ast.20      | 1 31 déc. 2 | 1nov.20    | 1 nov. 20  | 6 avr. 193 | Etudiant   |          | Tu     | Francais | Ma        | rouin |        | Changed  | Démissio | Membre c  |        |           |           |           |            |           |
| 76909 | 4 PS-JSS Double adhérion (or   | ah Lodir     | Durn     | Charl or | Loriz Due   | ore the class |         | 1723    |         | Made    | CH   | losis duce |          |         | +4179.9 | 70139    | PSM <sub>w</sub> le | 1 rent 21    | 017         | 1 rent 20  | Irent 20   | 21ml 19    | England    | Maturitá | To     | Francair | Ma        | min   |        | Adhérico |          | Mambra    |        |           | lélémué:  |           |            |           |
| Prost | 00 00 0 U 1/1 /                |              | arrent p | C4.1 M   | A4 1 1      |               |         | Piccoo. |         |         | CU   | 101010000  |          |         | 1170.0  | 22.74.40 | DOLL                | 1            |             | 11.000     | 11.1.004   | 0.1/ 47    | Distant of | 0.10     | 7      |          |           |       |        | A 8 7 1  |          |           |        |           | A COLORED |           |            |           |
| 10011 | PO-VOD: Double adhesion (gr    | eo, mane     | Learac   | Unere ns | a mane Le   | LIOUXE GES    |         | 10-60   |         | vuadens | un   | manelley   |          |         | *41733  | 52 7140  | PS Vuac             | 1 i juin 201 | 10          | Tjun 201   | 1 Jun 201  | o dec. Is  | ciudian/   | Losege   | iu .   | rrançais | re        | nnn   |        | Honeston | ۱.       | Premote ( |        |           | rtesiden  |           |            |           |
| 76472 | 8 PS-JSS: Double adhésion (gr. | st, Alzée    | Buffleux | Chère Al | i Alizée Bi | . Moulin-a    |         | 1470    |         | LulyFR  | CH   | alzee.ruf  |          |         | +41799  | 06083    | PSEster.            | 1 pept, 21   | 016         | 1 sept. 20 | 1 sept. 20 | 20 déc. 1  | 1 Educatio | Educatri | Tu     | Français | Fé        | ninin |        | Adhésion |          | Membre (  |        |           |           |           |            |           |
|       |                                |              |          |          |             |               |         |         |         |         |      |            |          |         |         |          |                     |              |             |            |            |            |            |          |        |          |           |       |        |          |          |           |        |           |           |           |            |           |
|       |                                |              |          |          |             |               |         |         |         |         |      |            |          |         |         |          |                     |              |             |            |            |            |            |          |        |          |           |       |        |          |          |           |        |           |           |           |            |           |
|       |                                |              |          |          |             |               |         |         |         |         |      |            |          |         |         |          |                     |              |             |            |            |            |            |          |        |          |           |       |        |          |          |           |        |           |           |           |            |           |
|       |                                |              |          |          |             |               |         |         |         |         |      |            |          |         |         |          |                     |              |             |            |            |            |            |          |        |          |           |       |        |          |          |           |        |           |           |           |            |           |
|       |                                |              |          |          |             |               |         |         |         |         |      |            |          |         |         |          |                     |              |             |            |            |            |            |          |        |          |           |       |        |          |          |           |        |           |           |           |            |           |
| 1     |                                |              |          |          |             |               |         |         |         |         |      |            |          |         |         |          |                     |              |             |            |            |            |            |          |        |          |           |       |        |          |          |           |        |           |           |           |            |           |
|       |                                |              |          |          |             |               |         |         |         |         |      |            |          |         |         |          |                     |              |             |            |            |            |            |          |        |          |           |       |        |          |          |           |        |           |           |           |            |           |
| 1     |                                |              |          |          |             |               |         |         |         |         |      |            |          |         |         |          |                     |              |             |            |            |            |            |          |        |          |           |       |        |          |          |           |        |           |           |           |            |           |
| 1     |                                |              |          |          |             |               |         |         |         |         |      |            |          |         |         |          |                     |              |             |            |            |            |            |          |        |          |           |       |        |          |          |           |        |           |           |           |            |           |
|       |                                |              |          |          |             |               |         |         |         |         |      |            |          |         |         |          |                     |              |             |            |            |            |            |          |        |          |           |       |        |          |          |           |        |           |           |           |            |           |
| -     |                                |              |          |          |             |               |         |         |         |         |      |            |          |         |         |          |                     |              |             |            |            |            |            |          |        |          |           |       |        |          |          |           |        |           |           |           |            |           |
|       |                                |              |          |          |             |               |         |         |         |         |      |            |          |         |         |          |                     |              |             |            |            |            |            |          |        |          |           |       |        |          |          |           |        |           |           |           |            |           |
| 1     |                                |              |          |          |             |               |         |         |         |         |      |            |          |         |         |          |                     |              |             |            |            |            |            |          |        |          |           |       |        |          |          |           |        |           |           |           |            |           |
| 1     |                                |              |          |          |             |               |         |         |         |         |      |            |          |         |         |          |                     |              |             |            |            |            |            |          |        |          |           |       |        |          |          |           |        |           |           |           |            |           |

#### Ou envoie d'email

#### Cliquez sur "courriel":

| ≪ < Pa                          | ge 1 sur 69 >>>                 |    |
|---------------------------------|---------------------------------|----|
|                                 |                                 |    |
| 🗎 Sortie                        | e 👻 🖂 Courriel                  |    |
|                                 |                                 |    |
| Courriel                        | ×                               |    |
| 🖾 Envoyer                       |                                 | 2  |
| Destinataire(s) du cour         | riel                            | 2  |
| Destinataire(s) du<br>courriel: | 2 Destinataire(s)               |    |
| Courriel                        |                                 |    |
| Objet:                          |                                 | 5  |
| Message:                        | [@salutation entity=recipient/] | 2  |
|                                 |                                 | u. |
|                                 |                                 | U  |
|                                 |                                 |    |
|                                 |                                 |    |
|                                 |                                 |    |
|                                 |                                 |    |